# 使用GUI在安全防火牆威脅防禦中配置BFD

## 目錄

<u>簡介</u> <u>需求</u> <u>採用元件</u> <u>背設定</u> <u>驗難</u> <u>擬難</u> 排解

# 簡介

本檔案介紹如何在執行7.3及更高版本的安全防火牆管理中心(FMC)中設定BFD通訊協定。

#### 需求

思科建議您瞭解以下主題:

- 邊界閘道通訊協定(BGP)通訊協定
- 雙向轉送偵測(BFD)概念

#### 採用元件

本文中的資訊係根據以下軟體和硬體版本:

- 安全FMC虛擬版本7.3.1
- BGP在思科安全防火牆威脅防禦(FTD)中配置,思科安全FMC運行版本7.3及更高版本

本文中的資訊是根據特定實驗室環境內的裝置所建立。文中使用到的所有裝置皆從已清除(預設))的組態來啟動。如果您的網路運作中,請確保您瞭解任何指令可能造成的影響。

## 背景資訊

BFD是一種檢測協定,旨在為所有媒體型別、封裝、拓撲和路由協定提供快速轉發路徑故障檢測時 間。

# 設定

有關運行7.3及更高版本的FMC中的BFD配置,請參閱以下步驟。

步驟 1. 導航至 Devices 按鈕, 然後按一下 Device Management 按鈕。

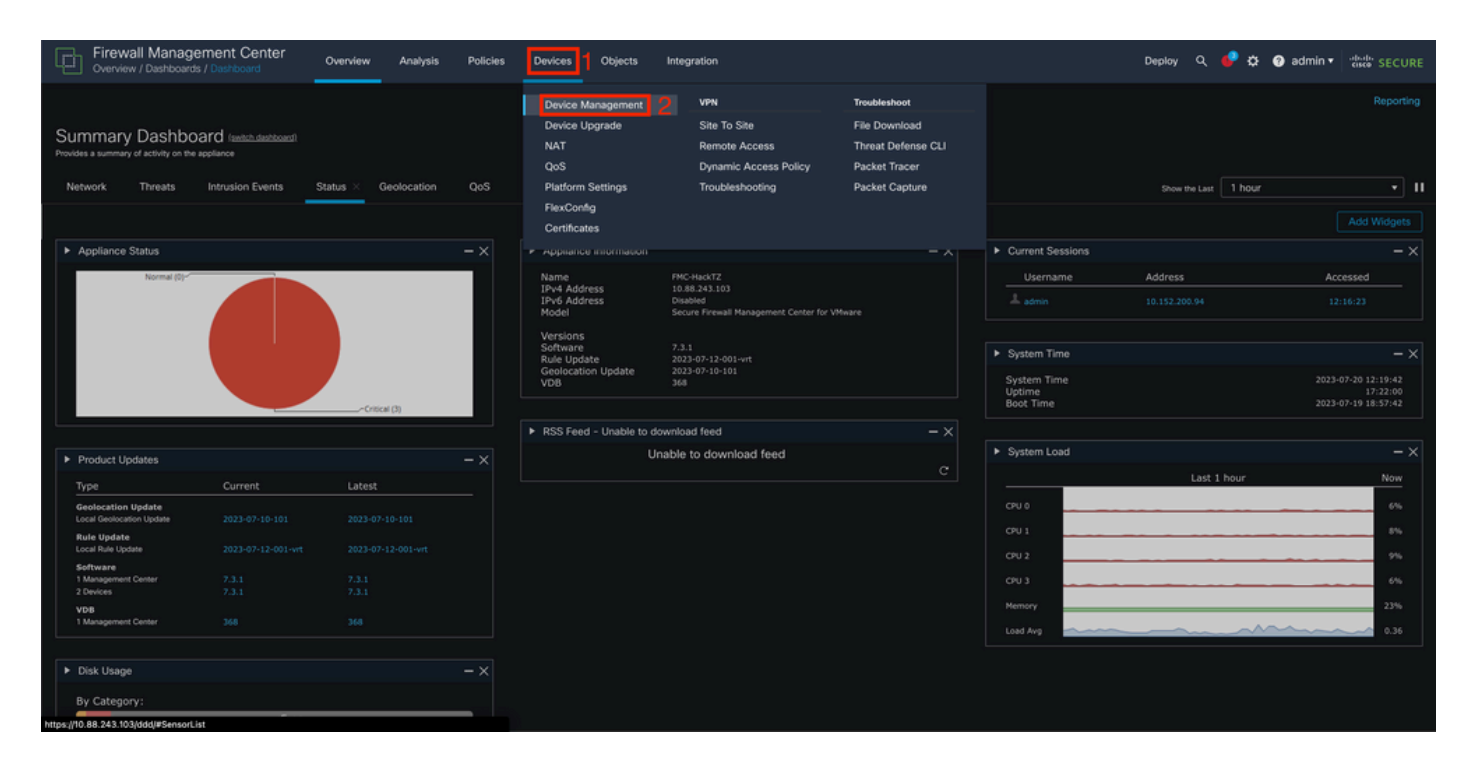

圖1.FMC控制面板。

#### 步驟 2.選擇要配置BFD協定的裝置。

| Firewall Management Center Overview Analysis         | Policies Devices Objects           | Integration          |                          | Deploy Q 🤩 🕻          | 8 😗 admin ▼ 🔤 🖏 |         |
|------------------------------------------------------|------------------------------------|----------------------|--------------------------|-----------------------|-----------------|---------|
| View By: Group •                                     |                                    |                      |                          |                       |                 | History |
| All (2) Error (0) Warning (0) Offline (0) Normal (2) | Deployment Pending (0)             | de (2) 🔍 Snort 3 (2) |                          | ٩                     | Search Device   | Add 🔻   |
| Collapse All                                         |                                    |                      |                          |                       |                 |         |
| Name                                                 | Model Versio                       | ion Chassis          | Licenses                 | Access Control Policy | Auto RollBack   |         |
| Ungrouped (2)                                        |                                    |                      |                          |                       |                 |         |
| SF3130-A Snort 3<br>10.88.146.203 - Routed           | Firewall 3130 Threat Defense 7.3.1 | Manage               | Essentials, IPS (2 more) | Default               |                 | 1       |
| SF3130-B Snort 3<br>10.88.146.205 - Routed           | Firewall 3130 Threat Defense 7.3.1 | Manage               | Essentials, IPS (2 more) | Default               | ¢9              | 1       |
|                                                      |                                    |                      |                          |                       |                 |         |

圖2.裝置管理部分。

步驟 3.按一下 Routing頁籤,然後按一下 BFD 左欄上的PDF檔案。選擇要配置的選項(Single-Hop 或 Multi-Hop),然後按一下 Add.

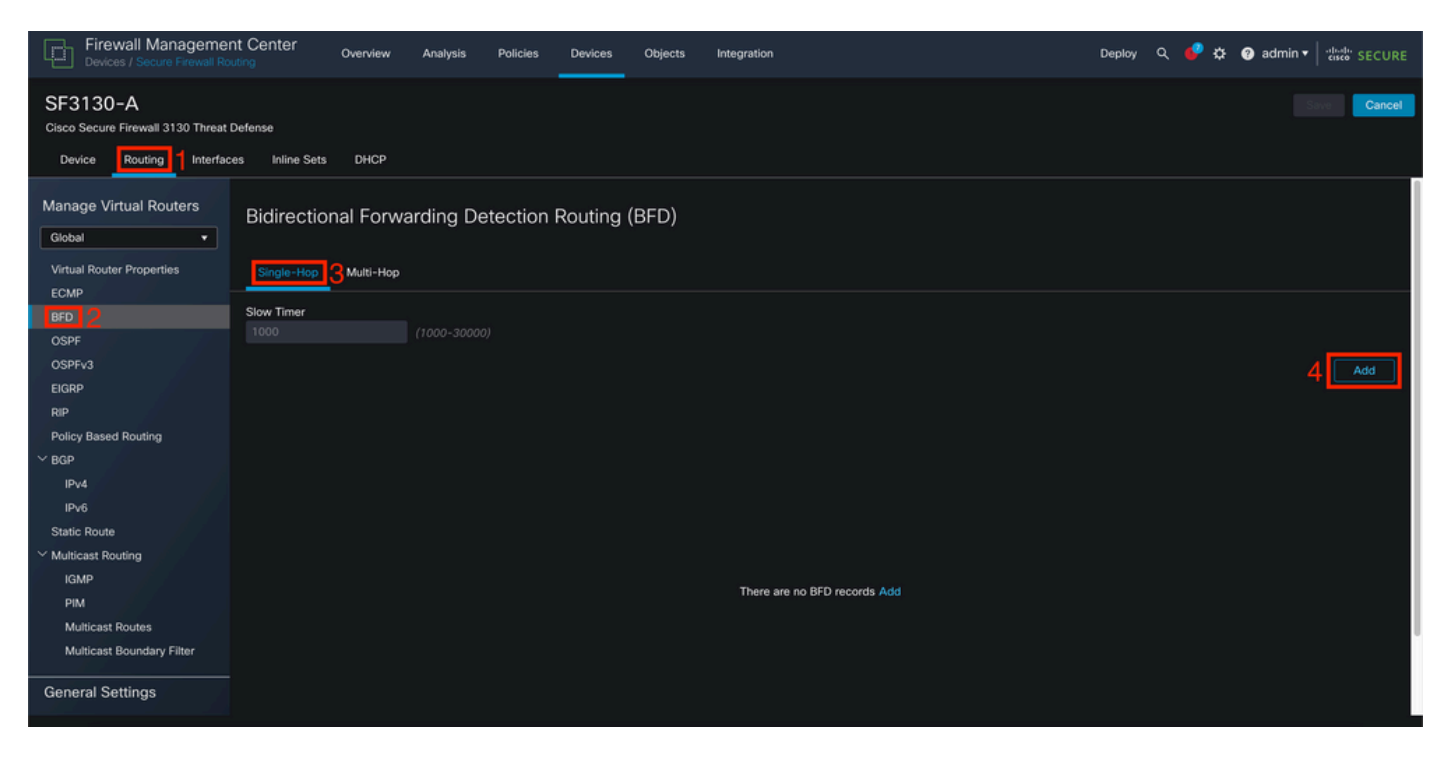

圖3.Device Routing部分。

#### 步驟 4.選擇 Interface 其中要配置BFD協定,並通過按一下 + 按鈕。

| Firewall Managemen<br>Devices / Secure Firewall Rou                         | nt Center Overview Analysis Policies<br>uting |                              | Deploy 🔍 🥙 🌣 🔞 admin 🔻 🔐 |
|-----------------------------------------------------------------------------|-----------------------------------------------|------------------------------|--------------------------|
| SF3130-A<br>Cisco Secure Firewall 3130 Threat D<br>Device Routing Interface |                                               |                              |                          |
| Manage Virtual Routers<br>Global +                                          | Bidirectional Forwarding Detectio             | n Routing (BFD)              |                          |
| Virtual Router Properties                                                   | Single-Hop Multi-Hop                          | Add BED Single-Hop           |                          |
| ECMP                                                                        | Slow Timer                                    | Add bro Single-nop           |                          |
|                                                                             |                                               | Interface                    |                          |
|                                                                             |                                               | BGP V                        |                          |
|                                                                             |                                               | Template Name                | Add                      |
|                                                                             |                                               | Select + 2                   |                          |
| Policy Based Routing                                                        |                                               | Template Name is mandatory.  |                          |
|                                                                             |                                               |                              |                          |
|                                                                             |                                               | Cancel                       |                          |
|                                                                             |                                               |                              |                          |
|                                                                             |                                               |                              |                          |
|                                                                             |                                               |                              |                          |
|                                                                             |                                               |                              |                          |
|                                                                             |                                               | There are no BFD records Add |                          |
|                                                                             |                                               |                              |                          |
|                                                                             |                                               |                              |                          |
|                                                                             |                                               |                              |                          |

圖4.介面選擇。

步驟 5.命名模板並配置BFD所需的引數,然後按一下「儲存」按鈕。

| Firewall Managemen<br>Devices / Secure Firewall Ro | nt Center Overview Analysis Policies De<br>uting | evices Objects Integration |             | Deptoy Q 🥔 🌣 😡 admin 🕶 🔤 |
|----------------------------------------------------|--------------------------------------------------|----------------------------|-------------|--------------------------|
|                                                    |                                                  |                            |             |                          |
|                                                    |                                                  |                            |             |                          |
|                                                    |                                                  |                            |             |                          |
|                                                    |                                                  | Add BFD Template Object    |             |                          |
|                                                    |                                                  |                            |             |                          |
|                                                    |                                                  | Name*                      |             |                          |
|                                                    |                                                  | Type:                      |             |                          |
|                                                    |                                                  | Single-Hop O Multi-Hop     |             | Add                      |
|                                                    |                                                  | Echo:                      |             |                          |
|                                                    |                                                  | disabled •                 |             |                          |
|                                                    |                                                  | Interval Authentication    |             | / i                      |
|                                                    |                                                  | Interval Type:             |             |                          |
|                                                    |                                                  | None •                     |             |                          |
|                                                    |                                                  | Multiplier                 |             |                          |
|                                                    |                                                  |                            |             |                          |
|                                                    |                                                  | Minimum Transmit:          |             |                          |
|                                                    |                                                  | Historian Honann.          |             |                          |
|                                                    |                                                  | Minimum Receive:           |             |                          |
|                                                    |                                                  |                            |             |                          |
|                                                    |                                                  |                            |             |                          |
|                                                    |                                                  |                            | Canal Same  |                          |
|                                                    |                                                  |                            | Cancer Save |                          |

圖5.模板配置。

#### 註:回顯功能僅在單跳模式下可用。

步驟 6.選擇已在前面步驟中建立的模板,然後按一下 ок.

| Firewall Managemen<br>Devices / Secure Firewall Ro                                                                                                    |                                            |                       | Deploy 🔍 🥩 🌣 😝 admin 🕶 🔤 |
|----------------------------------------------------------------------------------------------------|--------------------------------------------|-----------------------|--------------------------|
| SF3130-A<br>Cisco Secure Firewall 3130 Threat I                                                                                                    |                                            |                       |                          |
| Device Bouting Interfac                                                                                                    | ss Inline Sets DHCP VTEP                   |                       |                          |
|                                                                                                    |                                            |                       |                          |
| Manage Virtual Routers                                                                                                    | Bidirectional Forwarding Detection Routing | (BFD)                 |                          |
| Global •                                                                                                    |                                            |                       |                          |
| Virtual Router Properties                                                                                                    |                                            |                       |                          |
| ECMP                                                                                                    |                                            |                       |                          |
| BFD                                                                                                    |                                            | Edit BFD Single-Hop 💿 |                          |
| OSPF                                                                                                    |                                            |                       |                          |
| OSPFv3                                                                                                    |                                            | Interface             | Add                      |
| EIGRP                                                                                                    |                                            | BGP V                 |                          |
| RIP                                                                                                    |                                            | Template Name         |                          |
| Policy Based Routing                                                                                                    |                                            | Template1             | / 1                      |
| Y BGP                                                                                                    |                                            | Template 1            |                          |
| IPv4                                                                                                    |                                            | Cancel OK             |                          |
| IPv6                                                                                                    |                                            |                       |                          |
| Static Route                                                                                                    |                                            |                       |                          |
| Y Multicast Routing                                                                                                    |                                            |                       |                          |
| IGMP<br>DUM                                                                                                    |                                            |                       |                          |
| PIM                                                                                                    |                                            |                       |                          |
| Multicast Roundon: Eliter                                                                                                    |                                            |                       |                          |
| And the second second s |                                            |                       |                          |
| General Settings                                                                                                    |                                            |                       |                          |
| BGP                                                                                                    |                                            |                       |                          |
|                                                                                                    |                                            |                       |                          |
|                                                                                                    |                                            |                       |                          |

圖6.模板選擇。

第7步(可選)。對於BFD翻轉,請按一下 IPv4 或 IPv6按鈕,具體取決於您在左欄中的BGP配置。選擇Neighbor 頁籤,然後按一下右側的編輯鉛筆以查詢所需的鄰居地址。

| Firewall Managemer<br>Devices / Secure Firewall Ro | nt Center Overview Analysis       | Policies Devices Objects       | Integration                    | Dep                      | iloy Q 🧳 🌣 🕜 admin ▼ 🔤 secure        |
|----------------------------------------------------|-----------------------------------|--------------------------------|--------------------------------|--------------------------|--------------------------------------|
| SF3130-A<br>Cisco Secure Firewall 3130 Threat I    | Defense                           |                                |                                |                          | You have unsaved changes Save Cancel |
| Device Routing Interfac                            | es Inline Sets DHCP               |                                |                                |                          |                                      |
| Manage Virtual Routers                             | Enable IPv4: 🗹<br>AS Number 65000 |                                |                                |                          |                                      |
| Global 💌                                           |                                   |                                | Badlatik dan Basta kitadan     |                          |                                      |
| Virtual Router Properties                          | General Neighbor ZAdd Aggreç      | ate Address Filtening Networks | Redistribution Route Injection |                          |                                      |
| ECMP                                               |                                   |                                |                                |                          | + Add                                |
| BFD                                                |                                   |                                |                                |                          |                                      |
| OSPF                                               | Address                           | Remote AS Number               | Address Family                 | Remote Private AS Number | Description                          |
| OSPFv3                                             | 172.16.10.2                       | 65001                          | Enabled                        |                          | 3 ∠i                                 |
| EIGRP                                              |                                   |                                |                                |                          |                                      |
| RIP                                                |                                   |                                |                                |                          |                                      |
| Policy Based Routing                               |                                   |                                |                                |                          |                                      |
| Y BGP                                              |                                   |                                |                                |                          |                                      |
| IPv4                                               |                                   |                                |                                |                          |                                      |
| IPv6                                               |                                   |                                |                                |                          |                                      |
| Static Route                                       |                                   |                                |                                |                          |                                      |
| Multicast Routing                                  |                                   |                                |                                |                          |                                      |
| IGMP                                               |                                   |                                |                                |                          |                                      |
| PIM                                                |                                   |                                |                                |                          |                                      |
| Multicast Roundany Eliter                          |                                   |                                |                                |                          |                                      |
| Multicast boundary Pilter                          |                                   |                                |                                |                          |                                      |
| General Settings                                   |                                   |                                |                                |                          |                                      |
|                                                    |                                   |                                |                                |                          |                                      |

圖7.鄰居配置。

# 第8步(可選)。選擇選項BFD Failover for single\_hop 或 multi\_hop 然後按一下 OK.

| Firewall Management Center<br>Devices / Secure Firewall Routing                                                                                                    | er <sub>Overview</sub> A                                               | Analysis Policies Devices C                                                                                                    | Dbjects Integration                                                                                                    | Deploy Q 🎸 🏟 🕢 admin 🕶 👘 secure      |
|----------------------------------------------------------------------------------------------------|------------------------------------------------------------------------|----------------------------------------------------------------------------------------------------|----------------------------------------------------------------------------------------------------|--------------------------------------|
| SF3130-A                                                                                                    |                                                                        |                                                                                                    |                                                                                                    | You have unsaved changes Save Cancel |
| Cisco Secure Firewall 3130 Threat Defense                                                                                                    |                                                                        |                                                                                                    |                                                                                                    |                                      |
| Device Routing Interfaces Inlin                                                                                                    | line Sets DHCP                                                         | Edit Neighbor                                                                                                    |                                                                                                    |                                      |
| Manage Virtual Routers Global Virtual Router Properties ECMP BFD OSPF OSPF OSPF RIP Policy Based Routing                                                                                                    | IPv4: <table-cell> nber 65000 sral Neighbor / ess 16.10-2</table-cell> | IP Address*<br>172.16.10.2<br>Remote AS*<br>65001<br>(1-4294967295 or 1.0-65535.65535)<br>BFD Fallover<br>single_hop<br>multi_hop<br>auto_detect_hop<br>none |                                                                                                    | + Add<br>Description                 |
| <ul> <li>&gt; BGP</li> <li>■Pv4</li> <li>■Pv6</li> <li>Static Route</li> <li>&gt; Multicast Routing</li> <li>■ FMM</li> <li>■ Multicast Routes</li> <li>■ Multicast Boundary Filter</li> <li>■ General Settings</li> <li>■ BGP</li> </ul> |                                                                        | Route Map Prefix List AS path filter Limit the number of prefixes allowed Maximum Prefixes* (1-2147483647) Threshold Level Threshold Level                   | +     •     +       Route Map     •       +     •       Prefix List     •       +     •       AS path filter       +     •       +     •       +     •       +     •       +     • |                                      |
|                                                                                                    |                                                                        |                                                                                                    | Сапсер                                                                                                    | 1                                    |

圖8.BFD故障轉移配置。

步驟 9.要儲存配置,請按一下 Save 按鈕。

| Firewall Management<br>Devices / Secure Firewall Rout | t Center Overview Analysis                                         | Policies Devices Objects Integ       | ration                  |                          | Deploy Q 🥏 🌣 👩 admin 🕶 🖓 | SECURE |
|-------------------------------------------------------|--------------------------------------------------------------------|--------------------------------------|-------------------------|--------------------------|--------------------------|--------|
| SF3130-A<br>Cisco Secure Firewall 3130 Threat D       | efense                                                             |                                      |                         |                          | You have unsaved changer | Cancel |
| Device Routing Interface                              | s Inline Sets DHCP VTEP                                            |                                      |                         |                          |                          |        |
| Manage Virtual Routers<br>Global                      | Enable IPv4: 🗹<br>AS Number 65000<br>General Neighbor Add Aggregat | e Address Filtering Networks Redistr | ibution Route Injection |                          |                          |        |
| ECMP                                                  |                                                                    |                                      |                         |                          |                          | + Add  |
| BFD<br>OSPF                                           | Address                                                            | Remote AS Number                     | Address Family          | Remote Private AS Number | Description              |        |
| OSPFv3                                                |                                                                    |                                      | Enabled                 |                          |                          | 18     |
| EIGRP                                                 |                                                                    |                                      |                         |                          |                          |        |
| Policy Based Routing                                  |                                                                    |                                      |                         |                          |                          |        |
| Y BGP                                                 |                                                                    |                                      |                         |                          |                          |        |
| IPv4                                                  |                                                                    |                                      |                         |                          |                          |        |
| IPv6                                                  |                                                                    |                                      |                         |                          |                          |        |
| Static Route                                          |                                                                    |                                      |                         |                          |                          |        |
| Multicast Routing                                     |                                                                    |                                      |                         |                          |                          |        |
| PIM                                                   |                                                                    |                                      |                         |                          |                          |        |
| Multicast Routes                                      |                                                                    |                                      |                         |                          |                          |        |
| Multicast Boundary Filter                             |                                                                    |                                      |                         |                          |                          |        |
| General Settings                                      |                                                                    |                                      |                         |                          |                          |        |
| BGP                                                   |                                                                    |                                      |                         |                          |                          |        |
|                                                       |                                                                    |                                      |                         |                          |                          |        |

圖9.儲存配置。

### 步驟 10.按一下 Deploy 按鈕,按一下 checkbox 您應用更改的裝置,然後再次輸入 Deploy 按鈕。

| Firewall Managemen<br>Devices / Secure Firewall Roo | nt Center Overview Analysis                                           | Policies Devices Objects Integr    | ation                  |                        | 🧳 🌣 👩 admin 🕶 讨 🖏 SECURE    |
|-----------------------------------------------------|-----------------------------------------------------------------------|------------------------------------|------------------------|------------------------|-----------------------------|
| SF3130-A                                            |                                                                       |                                    |                        |                        | Advanced Deploy Deploy neel |
| Cisco Secure Firewall 3130 Threat E                 | Defense                                                               |                                    |                        | SF3130-A 2             | Ready for Deployment 3      |
| Device Routing Interface                            | es Inline Sets DHCP VTEP                                              |                                    |                        |                        |                             |
| Manage Virtual Routers<br>Global                    | Enable IPv4: 🗹<br>AS Number 65000<br>General Neighbor Add Aggregate A | ddress Filtering Networks Redistri | bution Route Injection |                        |                             |
| Virtual Router Properties                           |                                                                       |                                    |                        |                        |                             |
| ECMP                                                |                                                                       |                                    |                        |                        | dd                          |
| BFD<br>OSPE                                         | Address                                                               | Remote AS Number                   | Address Family         |                        |                             |
| OSPFv3                                              | 172.16.10.2                                                           | 65001                              | Enabled                | 1 selected 0 1 pending | <b>₽</b> • <b>•</b>         |
| EIGRP                                               |                                                                       |                                    |                        |                        |                             |
| RIP                                                 |                                                                       |                                    |                        |                        |                             |
| Policy Based Routing                                |                                                                       |                                    |                        |                        |                             |
| Y BGP                                               |                                                                       |                                    |                        |                        |                             |
| IPv4                                                |                                                                       |                                    |                        |                        |                             |
| IPv6                                                |                                                                       |                                    |                        |                        |                             |
| Static Route                                        |                                                                       |                                    |                        |                        |                             |
| ✓ Multicast Routing                                 |                                                                       |                                    |                        |                        |                             |
| IGMP                                                |                                                                       |                                    |                        |                        |                             |
| PIM<br>Multilanat Devites                           |                                                                       |                                    |                        |                        |                             |
| Multicast Roundany Eilter                           |                                                                       |                                    |                        |                        |                             |
| muticals, boundary Pitter                           |                                                                       |                                    |                        |                        |                             |
| General Settings                                    |                                                                       |                                    |                        |                        |                             |
| BGP                                                 |                                                                       |                                    |                        |                        |                             |
|                                                     |                                                                       |                                    |                        |                        |                             |

圖10.正在部署更改。

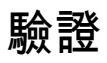

使用以下命令直接在CLI會話中驗證BFD配置和狀態:

<#root>

>

system support diagnostic-cli

Attaching to Diagnostic CLI ... Press 'Ctrl+a then d' to detach. Type help or '?' for a list of available commands.

SF3130-A>

enable

Password: SF3130-A#

show running-config | inc bfd

bfd-template single-hop Template
bfd template Template
neighbor 172.16.10.2 fall-over bfd single-hop
SF3130-A#
SF3130-A#

show bfd summary

| Total<br>SF3130-A#<br>SF3130-A#<br>show bfd neighbors | Session<br>1 | Up<br>1 | Down<br>O    |             |             |            |
|-------------------------------------------------------|--------------|---------|--------------|-------------|-------------|------------|
| IPv4 Sessions<br>NeighAddr<br>172.16.10.2             |              | I       | LD/RD<br>1/1 | RH/RS<br>Up | State<br>Up | Int<br>BGP |

# 疑難排解

目前尚無適用於此組態的具體疑難排解資訊。

#### 關於此翻譯

思科已使用電腦和人工技術翻譯本文件,讓全世界的使用者能夠以自己的語言理解支援內容。請注 意,即使是最佳機器翻譯,也不如專業譯者翻譯的內容準確。Cisco Systems, Inc. 對這些翻譯的準 確度概不負責,並建議一律查看原始英文文件(提供連結)。